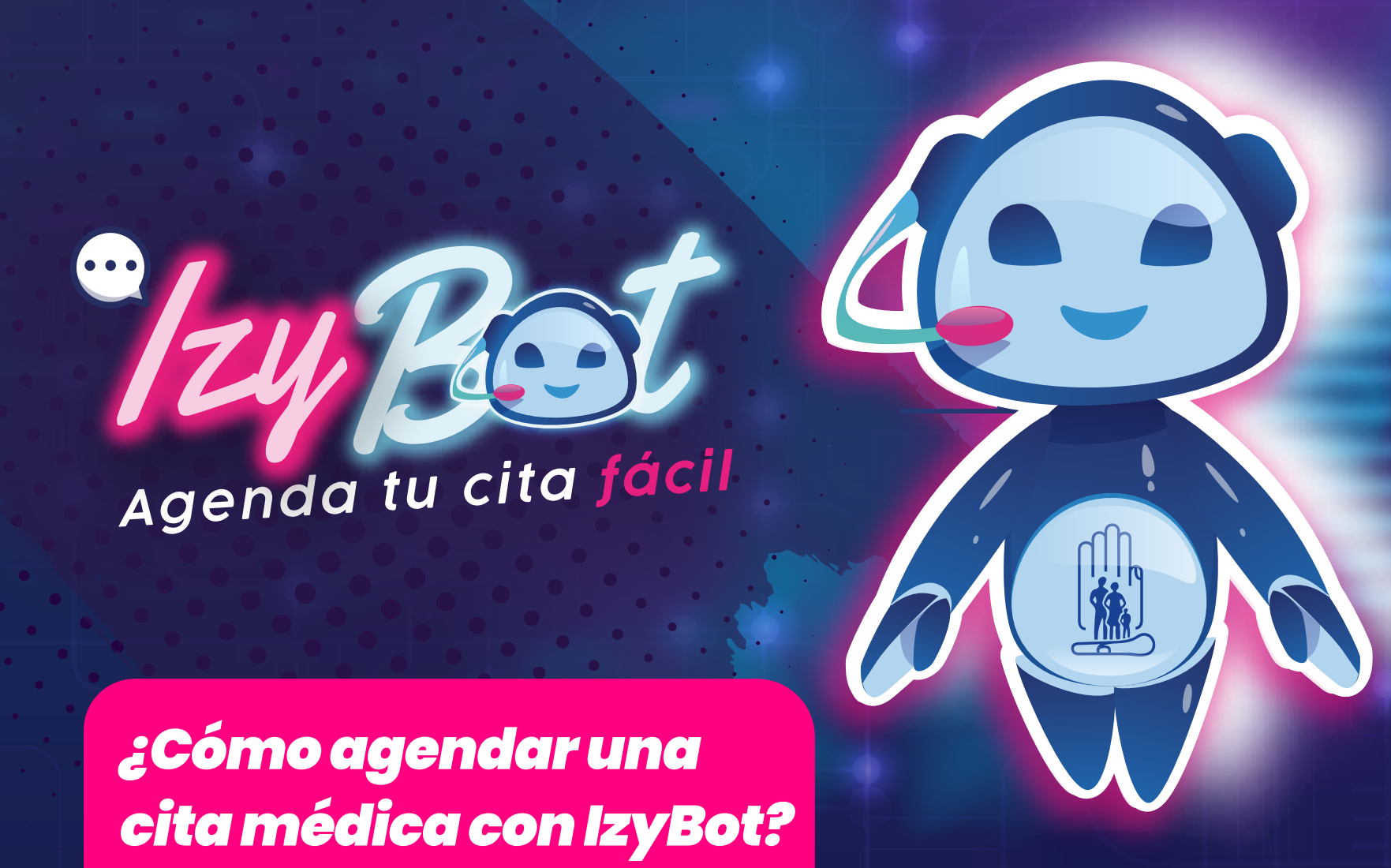

|          | _        |   | •           |        |
|----------|----------|---|-------------|--------|
| www      | Indroca  |   |             | achoc  |
| <b>1</b> | IIIUICEU | Ч | VVVVVV.IE22 | UUU.EU |
|          |          |   |             | 9      |

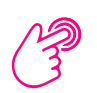

Clic en "Citas Médicas en Línea" o en el chatbot

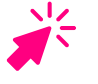

**Valida** que no eres un robot

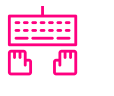

**Ingresa** tus datos personales

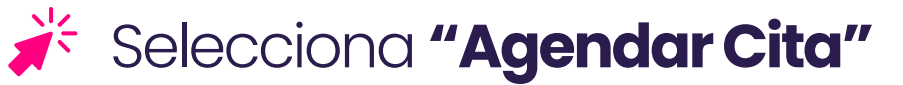

Clic en **"Para mi"** 

**Selecciona** la especialidad

Elije el establecimiento de salud de tu preferencia y da clic en "Selecciona"

**Escoge** la fecha y hora para tu cita médica

Se mostrará los **detalles de tu cita** 

Da clic en "Es todo, ¡Gracias!"

¡Asiste con 30 minutos de anticipación y lleva tu documento de identidad!

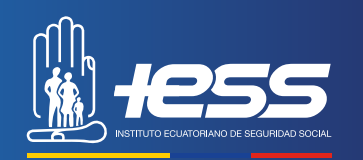

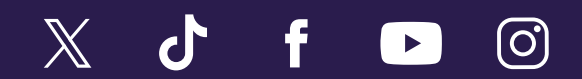

www.iess.gob.ec